# **Generatief gummen**

is een Ai handeling Waar vind je het? Onder Catalogus

## Wat kan het?

Kleur of tint veranderen in een andere kleur of tint binnen de zelfde foto

### Werkwijze

- klik op de foto die je wilt bewerken
- klik op Generatieve gum

foto wordt vergroot

- bepaal penseel grootte
- gum de delen die je wilt aanpassen
- klik op wissen

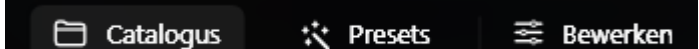

#### Voorbeeld:

*In het voorbeeld hiernaast willen we de zwarte delen* 

veranderen in lichtere delen

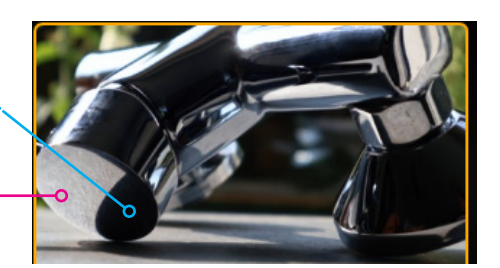

Generatieve hulpmiddelen

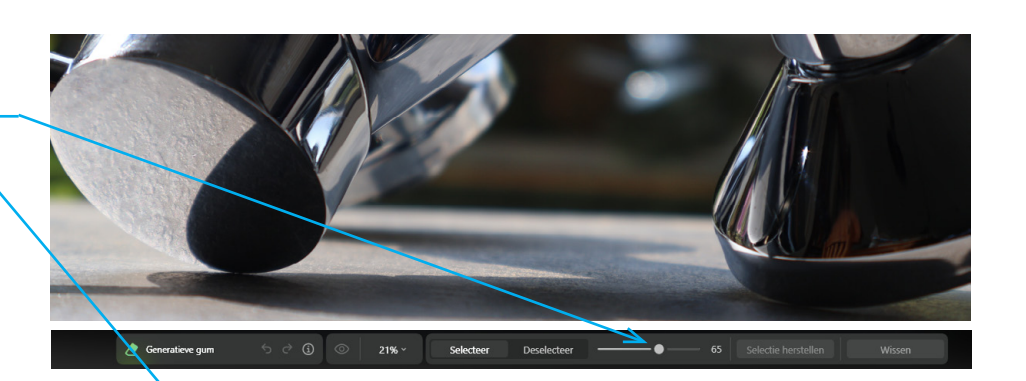

## Resultaat:

*Je kunt vaak ruim gummen maar in dit geval willen we de rand behouden* 

- kies Sla op of Annuleren

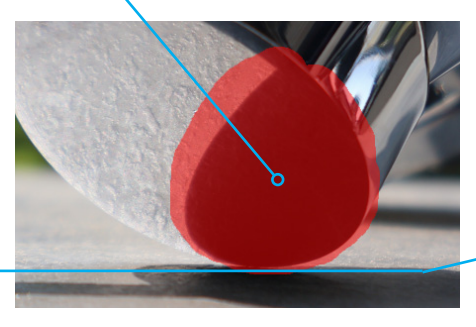

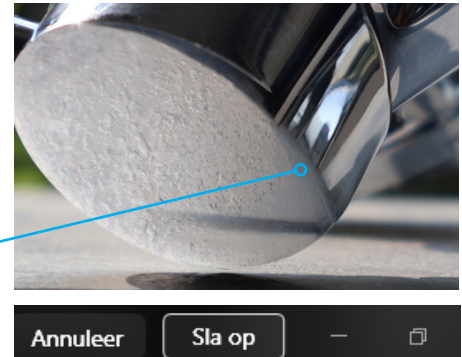

## Nog een poging

- wissel tussen Selecteer
  en Deselecteer
- maak een nieuwe selectie
  of werk een bestaande bij

Deselecteer

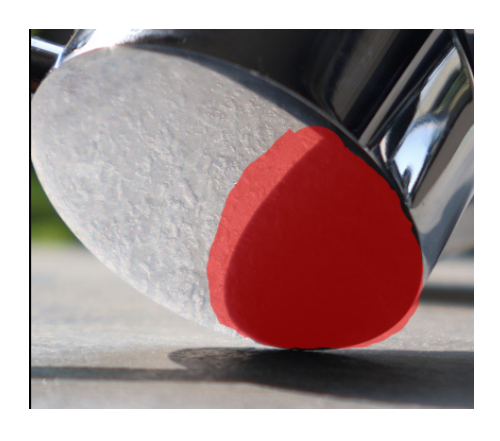

Niet tevreden - kies nogmaals op wissen Je krijgt telkens een ander resultaat

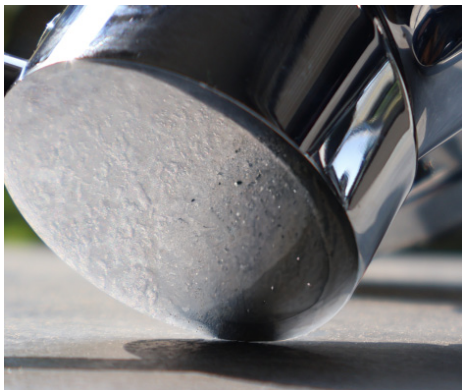

Resultaat nieuwe poging

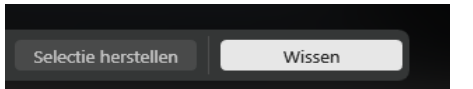

Selecteer